Rev. 00

EXPORTAR VARIOS COMPROBANTES EN SIMULTÁNEO

## Propósito

Explicar a los usuarios la manera de exportar varios documentos de una misma vez.

## Proceso

La nueva funcionalidad de exportación de varios comprobantes en simultáneo está disponible en los siguientes ítems del menú de Reno gestión:

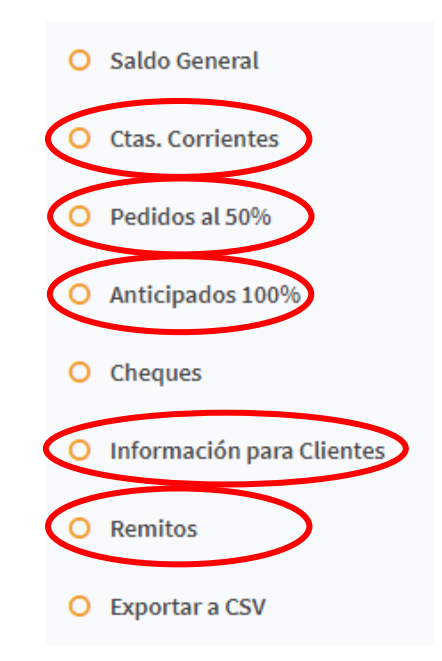

Dentro de cada ítem de menú aparecerá un botón de color verde llamado Exportar Seleccionados y a la derecha de la grilla la opción de seleccionar 1, varios o todos los documentos.

| C Steel rione un Cliente o proclore [Consultar] para ver todos.         Mostrar       25 * Registros |               |                    |                              |             |             |                                 |          | ^      |  |
|----------------------------------------------------------------------------------------------------|---------------|--------------------|------------------------------|-------------|-------------|---------------------------------|----------|--------|--|
| ID#                                                                                                  | Fecha Ingreso | Comprobante        | Cliente                      | Descripción | Cod.Cliente | Cliente/Franquicia              | Exigible | TOTAL  |  |
| 4230941                                                                                              | 28/08/2018    | NV X 0001-01012271 | SO6575_CO Ranieri Ruben      | LISTA 146   | 023975      | IDEAS Y CONCEPTOS S.A. (CENTRO) | 15.787   | 31.574 |  |
| 4230942                                                                                              | 28/08/2018    | NV X 0001-01012272 | SO6575_LAV Ranieri Ruben     | LISTA 146   | 023975      | IDEAS Y CONCEPTOS S.A.(CENTRO)  | 5.201    | 10.40  |  |
| 4230943                                                                                              | 28/08/2018    | NV X 0001-01012273 | SO6575_QUINCHO Ranieri Ruben | LISTA 146   | 023975      | IDEAS Y CONCEPTOS S.A.(CENTRO)  | 2.631    | 5.26   |  |
| 4230944                                                                                              | 28/08/2018    | NV X 0099-00506095 | SO6575_CO Ranieri Ruben      | LISTA 146   | 023975      | IDEAS Y CONCEPTOS S.A.(CENTRO)  | 32.107   | 64.21  |  |
| 4230945                                                                                              | 28/08/2018    | NV X 0099-00506096 | SO6575_LAV Ranieri Ruben     | LISTA 146   | 023975      | IDEAS Y CONCEPTOS S.A.(CENTRO)  | 7.274    | 14.54  |  |
| 4230946                                                                                              | 28/08/2018    | NV X 0099-00506097 | SO6575_QUINCHO Ranieri Ruben | LISTA 146   | 023975      | IDEAS Y CONCEPTOS S.A.(CENTRO)  | 5.305    | 10.610 |  |
| ID#                                                                                                  | Fecha Ingreso | Comprobante        | Cliente                      | Descripción | Cod.Cliente | Cliente/Franquicia              | Exigible | TOTAL  |  |

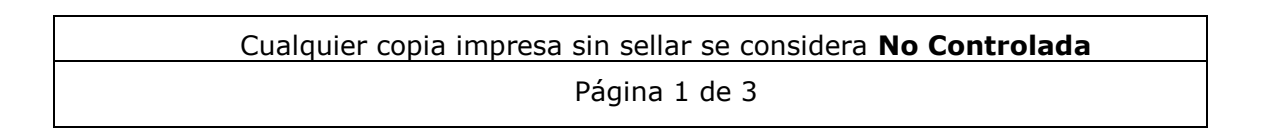

| reno | AMOBLAMIENTOS RENO S.A.                         | Cod.: I23       |
|------|-------------------------------------------------|-----------------|
|      | ενδορταρ γαρίος σομαρορανίτες ενι ςιλη η τάνιεο | Rev. 00         |
|      | EXPORTAR VARIOS COMPROBANTES EN SIMULTANEO      | Fecha: 10/12/18 |

Una vez seleccionados los documentos presionaremos el botón verde y aparecerá un cuadro de dialogo de guardar archivo.

| © Guardar como X                                        |              |          |   |                   |                     |                        |          |        |
|---------------------------------------------------------|--------------|----------|---|-------------------|---------------------|------------------------|----------|--------|
| ← → ▼ ↑ 📴 > Este equipo > Documentos > My Web Sites 🗸 ♥ |              |          |   |                   |                     | Buscar en My Web Sites |          | Q      |
| Organizar 👻 Nu                                          | ueva carpeta |          |   |                   |                     |                        |          | ?      |
| 💻 Este equipo                                           | 1            | Nombre   | ^ | Fecha de modifica | Тіро                | Tamaño                 |          |        |
| 👆 Descargas                                             |              | WebSite1 |   | 24/10/2017 15:43  | Carpeta de archivos |                        |          |        |
| 🗄 Documentos                                            |              |          |   |                   |                     |                        |          |        |
| Escritorio                                              |              |          |   |                   |                     |                        |          |        |
| 📰 Imágenes                                              |              |          |   |                   |                     |                        |          |        |
| 👌 Música                                                |              |          |   |                   |                     |                        |          |        |
| 🧊 Objetos 3D                                            |              |          |   |                   |                     |                        |          |        |
| 📔 Vídeos                                                |              |          |   |                   |                     |                        |          |        |
| 🏪 Disco local (C:)                                      |              |          |   |                   |                     |                        |          |        |
| 🚛 Secundario (D                                         | );)          |          |   |                   |                     |                        |          |        |
| LIBBOOC (E)                                             |              |          |   |                   |                     |                        |          |        |
| Nombre:                                                 | ObraPepe.zip |          |   |                   |                     |                        |          | ~      |
| Tipo: Compressed (zipped) Folder                        |              |          |   |                   |                     |                        |          | $\sim$ |
| <ul> <li>Ocultar carpetas</li> </ul>                    |              |          |   |                   |                     | Guardar                | Cancelar | r      |

El cuadro nos permitirá guardar un archivo .zip, con todos los comprobantes seleccionados. El formato de los mismos será pdf.

En caso de que algún comprobante no pueda ser descargado aparecerá un aviso como el que se muestra a continuación, informando que el/los comprobantes no están disponibles

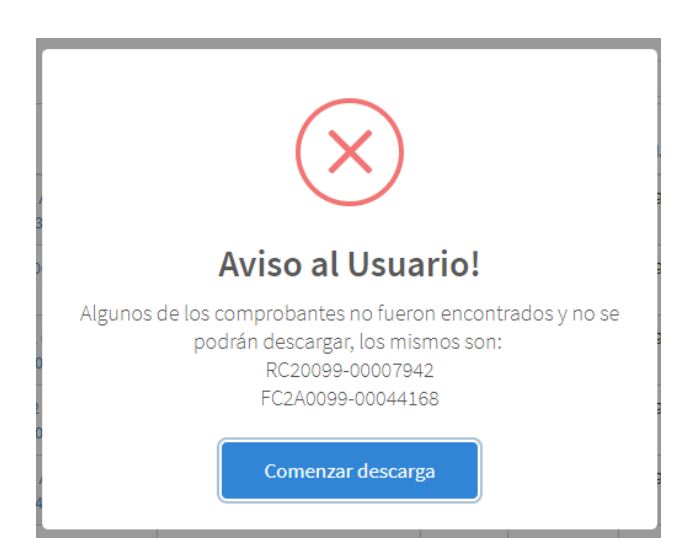

La descarga de los comprobantes que no tengan problemas se realizará normalmente aunque aparezca el aviso.

| Cualquier copia impresa sin sellar se considera No Controlada |
|---------------------------------------------------------------|
| Página 2 de 3                                                 |

Rev. 00

## Historia de Cambios

| Revisión | Fecha      | Elaboración | Revisión y<br>aprobación | Descripción               |
|----------|------------|-------------|--------------------------|---------------------------|
| 00       | 10/12/2018 | Sistemas    | Calidad                  | Creación del Instructivo. |
|          |            |             |                          |                           |
|          |            |             |                          |                           |

Cualquier copia impresa sin sellar se considera No Controlada